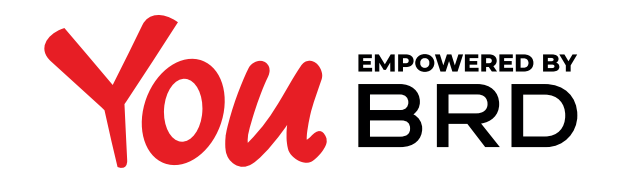

## **PLATI INTERNATIONALE**

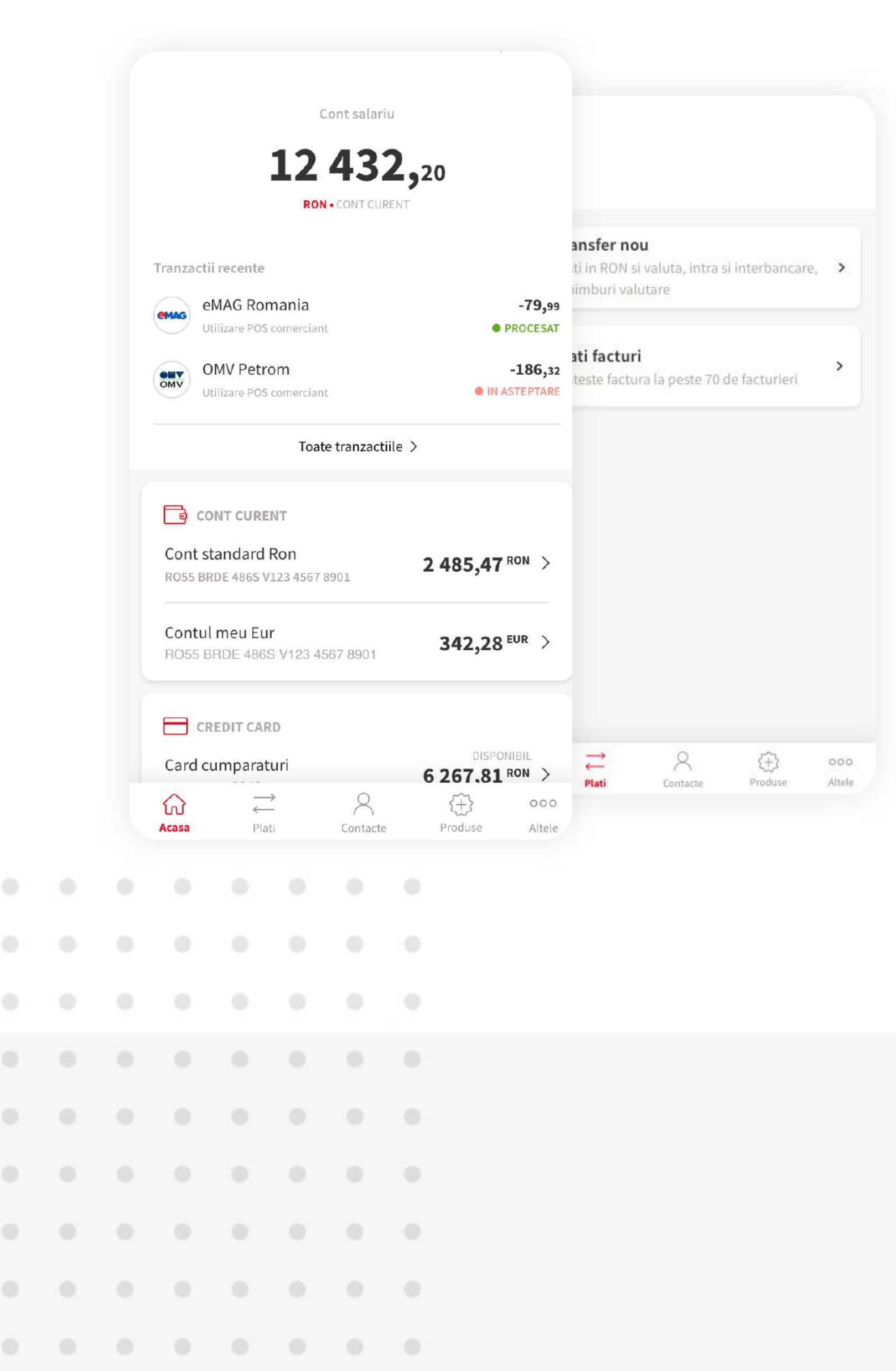

![](_page_0_Picture_3.jpeg)

Acceseaza prin atingere optiunea "Plati" situata in bara de meniu, din partea de jos a ecranului.

![](_page_0_Picture_5.jpeg)

## FORMULARUL DE PLATA

De aici se poate efectua orice tip de plata. Formularul este dinamic si se adapteaza in functie de tipul de plata dorit. Tot ce trebuie sa faci este sa completezi campurile cu informatiile necesare transferului/ platii.

![](_page_0_Picture_8.jpeg)

![](_page_0_Picture_9.jpeg)

## PLATA 3 INTERNATIONALA

O plata internationala se realizeaza la fel precum platile realizate pana in acest moment in You BRD.

Astfel, trebuie completate campurile cu privire la numele beneficiarului, contul beneficiarului, suma tranzactionata, detaliile platii si sa alegi moneda (RON, EUR, USD etc).

| Invoice 4663/0 |   | SWIFT/BIC cod<br>NFBKUS33XXX                                                               |
|----------------|---|--------------------------------------------------------------------------------------------|
|                | 0 | Tara si orasul beneficiarului<br>Scottsdale/USA                                            |
|                |   | SHA OBEN OUR                                                                               |
| c              |   | Pentru transferuri valutare internationale trebuie sa alegi<br>cine plateste comisioanele. |
|                |   | Continua                                                                                   |
|                |   |                                                                                            |
|                |   |                                                                                            |
|                |   |                                                                                            |

Fiind un formular dinamic, in functie de moneda selectata, pot aparea alte campuri care necesita completare, precum:

- codul SWIFT/ BIC al beneficiarului
- IBAN-ul/ contul beneficiarului
- Orasul si Tara beneficiarului

• Modalitatea de comisionare: SHA (shared) - comisionul se imparte 50%-50%;

÷

Din cont

Verificare plata

Cont curent RON

Nume beneficiar Nick Jamalca

Cont beneficiar 3626 8829 28

3 000,00 USD

Curs de schimb

Suma schimbata 7 365,20 RON

1 EUR = 4.9102 EUR

Payment for Nick

Orasul si tara beneficiarului

Scottsdale/USA

Suma

Detalii

Data platii 23/07/2020

SWIFT/BIC Cod NFBKUS33XXX

**BEN** (beneficiary) - comisionul este suportat in totalitate de beneficiar;

**OUR** - comisionul este suportat in intregime de platitor.

![](_page_0_Picture_22.jpeg)

Formularul de plata este succedat de ecranul ce contine detaliile platii pe care doresti sa o finalizezi. Detaliile din acest ecran sunt diferite in functie de tipul de plata.

Apasa "Confirma" pentru a merge mai departe.

![](_page_0_Picture_25.jpeg)

![](_page_0_Figure_26.jpeg)

![](_page_0_Picture_27.jpeg)

Autorizeaza plata cu Biometrie sau codul PIN si astfel ai finalizat instructiunea de plata. Ordinul de transfer urmeaza sa fie operat de catre banca. Poti verifica tranzactia in istoricul de tranzactii al contului platitor.